## Invitation and Registration to 13<sup>th</sup> SCSLSA conference Webex Program

#### Invitation:

You will receive an e-mail from organizers with the **link** to register to the **13<sup>th</sup> SCSLSA Program**. Click on the registration button.

# 13konf 13konf invites you to attend a Webex event.

This event requires registration. After you register, you'll receive a confirmation email message with instructions on how to join the event.

#### 13th SCSLSA

Monday, August 16, 2021 11:00 am, Europe Summer Time (Amsterdam, GMT+02:00)

Host: 13konf 13konf (13konf@matf.bg.ac.rs)

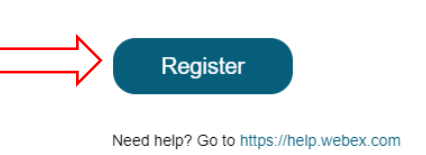

#### **Registration:**

You will be sent to page like this below, with basic informations on scheduled event. By clicking the Register button (bottom left) you advance further to the registration process.

| Event Information: 13th SCSLSA   |                                                                                                    |
|----------------------------------|----------------------------------------------------------------------------------------------------|
| This event requires registration |                                                                                                    |
| Event status:                    | Started                                                                                                   |
| ate and time:                    | Monday, August 16, 2021 11:00 am<br>Europe Summer Time (Amsterdam, GMT+02:00)<br>Change time zone         |
| นี้มีration:                     | 10 hours                                                                                                  |
| Description:                     | 13th Serbian Conference on Spectral Line Shapes in Astrophysics<br>Belgrade, Serbia, August 23 - 27, 2021 |
|                                  | Register                                                                                                  |

In the form like shown below, enter your First name, Last name and Email address (be sure to enter the same email address which you used for registration). Click "Submit".

| Register for 13th SCSLSA                                                                             |              | 0                        |
|----------------------------------------------------------------------------------------------------|--------------|--------------------------|
| Please complete this form to register for the event. An asterisk (*) indicates required information. |              | English : Amsterdam Time |
| Please answer the following questions.                                                               |              |                          |
| First name: Email address: Confirm email address:                                                    | " Last name: | Subati Cancel            |

Next you should see the Registration Confirmed page (see below) ...

### Registration Confirmed

Thank you for registering.

You are now registered for the event: 13th SCSLSA

You will receive a confirmation email message that contains the event password and instructions for joining the event.

The event has started. You can join it now.

Join Now

## Joining to Webex Event: You can JOIN the virtual 13th SCSLSA

You can JOIN the virtual 13<sup>th</sup> SCSLSA conference through the Registration confirmation email – click "Join event". IMPORTANT: event need to be active (green light next to the event) in order for the JOIN button to be accessible.

#### Your registration was approved for the following Webex event.

Host: 13konf 13konf (13konf@matf.bg.ac.rs) Event number (access code): 137 727 8952 Registration ID: This event does not require a registration ID Event password: a2EGW7G9JJr

Monday, August 16, 2021 11:00 am, Europe Summer Time (Amsterdam, GMT+02:00)

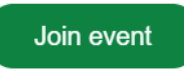

Need help? Go to https://help.webex.com